## Folders and Files in Windows 7

There are 8 different ways in which you may view your Win 7 folders. To change the way you view them, rightclick a folder and at the top right click the down arrow beside the small picture icon to give you the list of different views shown below. Choose the view you prefer.

Click the icon to the right of the folder view to open the file preview box. Now you may rightclick a file within a folder and a preview of that file will be shown in the preview box.

Extra Large Icons Large Icons Medium Icons Small Icons Lists Details Tiles Content

Revised 3/17/2013 JMM